## Qualität für das Speichern auf Disks auswählen (AUFN.MEDIUM WECHSELN)

Wählen Sie die Art und die Videoqualität der Disk, die mit einem BD/DVD-Brenner erstellt werden soll.

Bei der Erstellung von DVDs mit einem BD-Brenner oder von DVDs in Standardqualität mit einem DVD-Brenner sind Anpassungen erforderlich.

1 Wählen Sie den Videomodus aus.

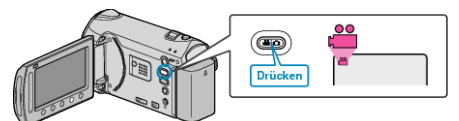

2 Wählen Sie "AUFN.MEDIUM WECHSELN" und drücken Sie .

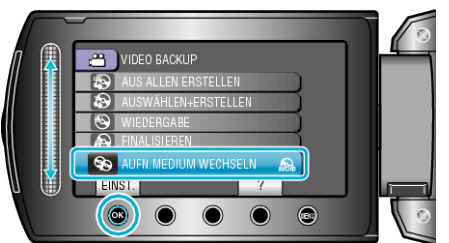

## Back-up von Videos mit einem DVD-Brenner

| Einstellung | Details                                                                         |
|-------------|---------------------------------------------------------------------------------|
| DVD(AVCHD)  | Speichert Videos in High-Definition-Qualität auf einer DVD.                     |
| DVD-Video   | Speichert Videos nach Konvertierung in Standard-<br>Bildqualität auf einer DVD. |

## Back-up von Videos mit einem BD-Brenner

| Einstellung  | Details                                                                         |
|--------------|---------------------------------------------------------------------------------|
| Blu-ray DISC | Speichert Videos in High-Definition-Qualität auf einer BD.                      |
| DVD(AVCHD)   | Speichert Videos in High-Definition-Qualität auf einer DVD.                     |
| DVD-Video    | Speichert Videos nach Konvertierung in Standard-<br>Bildqualität auf einer DVD. |

Vorsichtsmaßnahmen beim Back-up im DVD-Video-Format:

- Die Umwandlung eines Videos von High-Definition- in Standard-Bildqualität dauert circa 1,2 mal so lange wie die Aufnahmezeit. (Das Original-Video bleibt in High-Definition-Qualität.)
- Jede Szene wird als Kapitel gespeichert. Das Video pausiert beim Wechsel der Szenen, dies ist jedoch keine Fehlfunktion.
- Videos können nicht auf DVD-R DL- (double layer) Disks gespeichert werden. Verwenden Sie eine DVD-R- oder eine DVD-RW-Disk.

## HINWEIS:

- Wenn Sie vor dem Erstellen einer "DVD-Video" aktivieren, können Sie die DVD auf herkömmlichen DVD-Playern wiedergeben.
- Zum Sichern von Standbildern können Sie "Blu-ray DISC" oder "DVD" auswählen. Die Bildqualität der Standbilder wird nicht geändert.